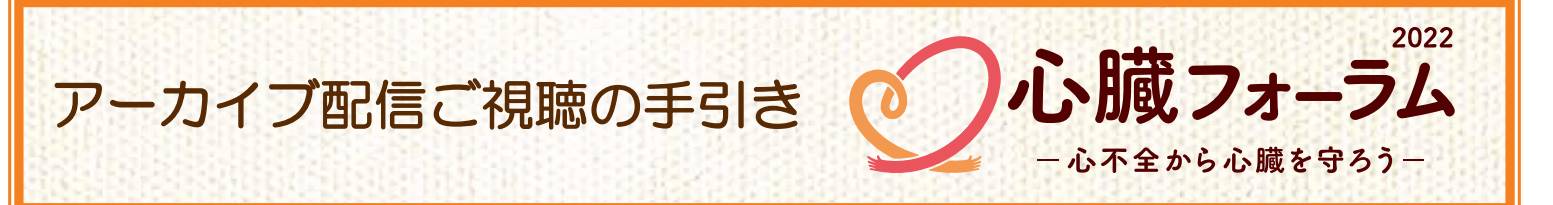

### アーカイブ配信をスムーズにご視聴いただけるよう、次の4つのステップをご確認ください。

# **ステップ①**(※スマートフォンからのご視聴の場合はステップ**①**を飛ばしてステップ**②**へ) パソコンでご視聴いただく方 → WEBブラウザーを確認してください。

ご視聴にはZOOMなどのWEB会議サービスではなく、WEBブラウザーを使います。 あらかじめ、『Microsoft Edge』『Google Chrome』 『Safari』などの最新版が用意されているか、ご確認ください。 ご注意!:最新版でないものや、 『Internet Explorer』の場合、正常に作動しない場合があります。

# ステップ包

お申し込み後に自動返信でお届けするメール『件名:【申し込み完了メール】「心臓フォーラム 2022」アーカイブ配信申し込みを受付けました』の受信を確認してください。

お届けするメールには、アーカイブ配信を視聴するために必要な「アーカイブ配信するサイトのURL」 「ユーザー名」「パスワード」を記載しています。メールが届かない場合は、裏面下部記載の【問い合わせ】 へご連絡ください。

# ステップ🕑

ステップ**2**で届いたメール『【申し込み完了メール】「心臓フォーラム2022」アーカイブ配信申し込みを受付けました』に記載されている「アーカイブ配信するサイトのURL」をクリックまたはタップしていただくか、WEBブラウザー(Microsoft Edge, Google Chrome, Safari など)のアドレスバーにそのURLを直接ご入力ください。

■アーカイブ配信するサイトのURL

←メール本文

←メール本文

## $\downarrow \downarrow \downarrow \downarrow$

配信サイトのURLに進むと、ログイン画面に移行します。

(1) http://heart-forum.jp/

■アーカイブ配信サイトへのアクセスに必要な入力情報 (2)ユーザー名 \*\*\*\*\* (3)パスワード \*\*\*\*\*\*\*

### $\downarrow \downarrow \downarrow \downarrow$

ログインが完了すると、アーカイブ配信サイトに移行します。

※ログインできない場合は、ユーザー名とパスワードを再度入力し直すなどしてお試しください。 再入力を試してもログインできない場合は、裏面下部記載の【問い合わせ】へご連絡ください。

## ステップ④

7月25日(月)午前10時にアーカイブ配信がスタートします。[配信期間:7月25日(月)~8月21日(日)] ステップ ③を参考にログインしてください。

配信期間中は、何度でもご視聴いただけます。

ご注意!:配信期間になってもフォーラムのアーカイブ配信が始まらない場合は、 アドレスバーの横にある"再読み込みボタン" ○をクリックまたはタップしてください。

# 視聴ページの機能

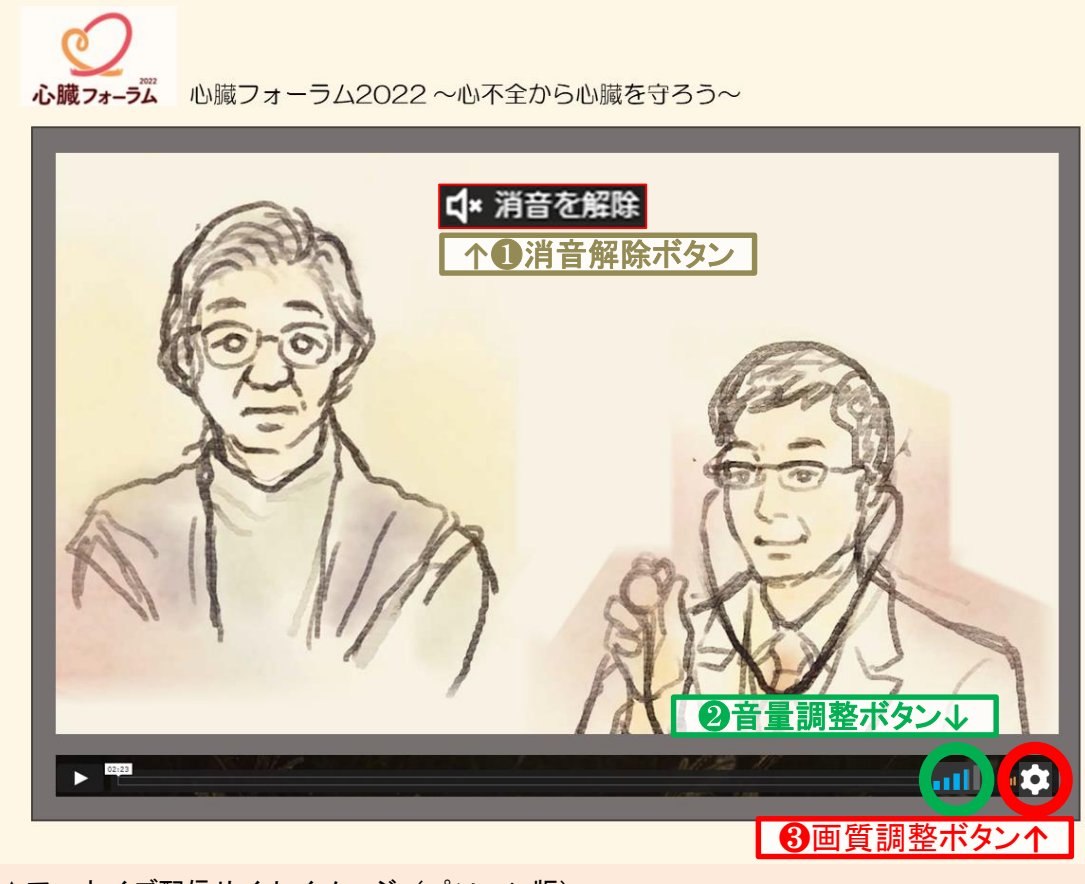

▲アーカイブ配信サイトイメージ (パソコン版)

#### ● "消音解除ボタン"

画面上に <mark>ゴ★ 消音を解除</mark> が出ていて、音声が出ていない場合は、ボタンをクリックまたはタップすると 音が出ます。

#### ❷"音量調整ボタン"(パソコンの場合)

計画音量調整ボタンをクリックまたはタップすると、音量の調整ができます。青いバーが多いほど音量が
大きくなります。

※スマートフォンやタブレットでの視聴の場合は、お使いの端末の音量ボタンで調整してください。

#### 8\_"画質調整ボタン"

をクリックまたはタップすると画質調整ボタンが表示されます。→ 数字が小さいほど低画質になりますが、配信が途切れにくくなります。

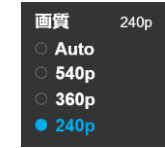

# 映像や音声が正しく視聴できない場合は、下記【問い合わせ】へご連絡ください。

#### アーカイブ配信視聴終了後に アンケートをご記入ください。

アンケートフォームは画面下部に 表示されています。 配信中でもご回答いただけます。

# 【問い合わせ】

# NHK厚生文化事業団「心臓フォーラム」係

- メール: support@heart-forum.jp
- <メールのみの対応となります。>